# Installation de l'outil de détection des logiciels d'entreprise : Microsoft Assessment and Planning Toolkit (MAP)

Microsoft propose depuis quelques années un outil de détection des produits installés sur un réseau. L'idée de base est d'aider les administrateurs systèmes à contrôler les outils déployés dans un réseau d'entreprise et d'être en accord avec les licences à payer par la même occasion.

Cet outil est donc :

- <u>Microsoft Assessment and Planning (MAP) Toolkit</u>
- Microsoft Assessment and Planning Toolkit

## **Prérequis**

Les prérequis sont listés :

<u>Microsoft Assessment and Planning Toolkit - Requirements</u>

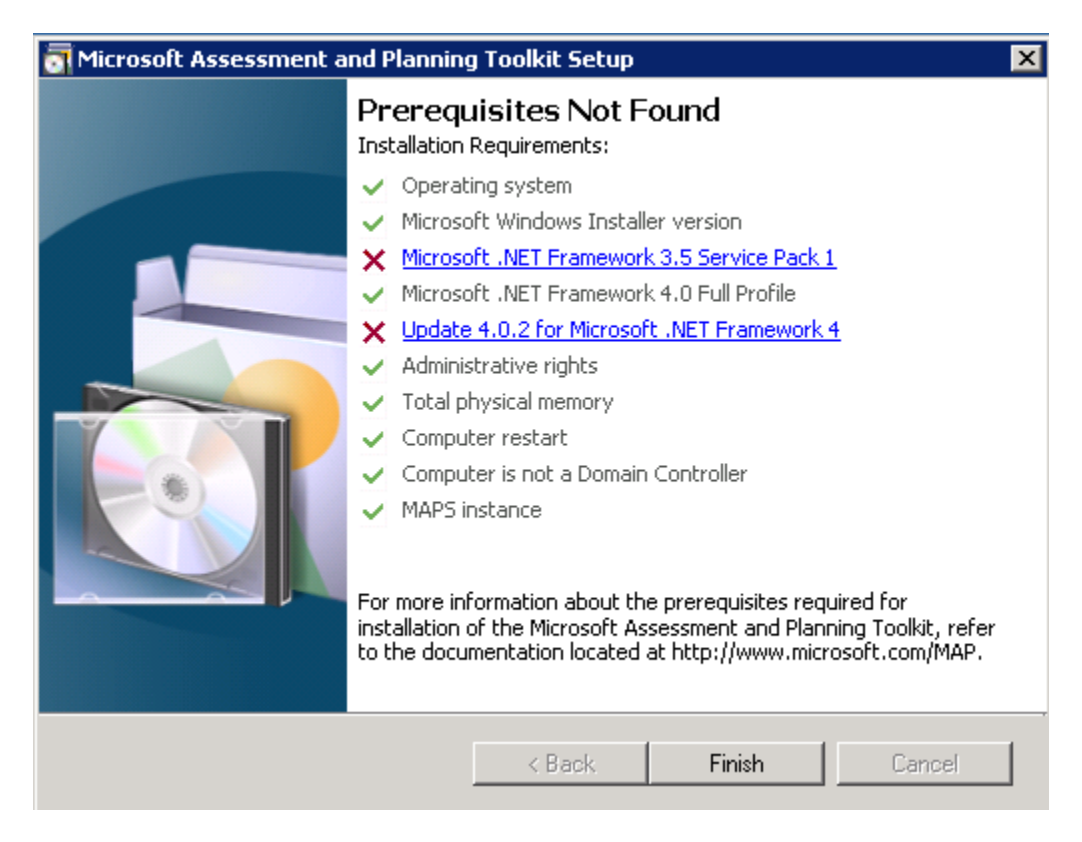

Il faut noter aussi que cet outil ne s'installe pas sur des OS autres que 2008/Vista et +.

#### Microsoft Assessment and Planning Toolkit Setup

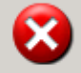

The Microsoft Assessment and Planning Toolkit does not run on the current operating system. For more information about operating system requirements, refer to the documentation located at http://www.microsoft.com/MAP.

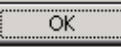

Une fois le fichier téléchargés sur votre poste (ou serveur), l'exécution de celui-ci déclenche une erreur si vous n'avez pas le Framework 4.0 installé sur la machine.

| Microsoft | : Assessment and Planning Toolkit 🛛 🔀                                                                                                    |
|-----------|----------------------------------------------------------------------------------------------------|
| 8         | The Microsoft .NET Framework 3.5 Service Pack 1 and Microsoft .NET Framework 4.0 full profile are required to install the<br>Microsoft Assessment and Planning Toolkit. For more information on how to install the required Microsoft .NET Frameworks,<br>see http://go.microsoft.com/fwlink/?LinkID=111000. |
|           | ОК                                                                                                    |

#### • FrameWork .NET 4.0

Il faut donc télécharger le fichier de ce composant, puis l'installer :

| Setup Nicrosoft .NET Framework 4 Setup                                                   |                   |
|------------------------------------------------------------------------------------------|-------------------|
| <b>Installation Progress</b><br>Please wait while the .NET Framework is being installed. | Microsoft<br>.NET |
|                                                                                          |                   |
|                                                                                          |                   |
| File security verification:                                                              |                   |
|                                                                                          |                   |
| All files were verified successfully.                                                    |                   |
|                                                                                          |                   |
| Installation progress:                                                                   | 19 A.             |
|                                                                                          |                   |
| Installing .NET Framework 4 Client Profile                                               |                   |
|                                                                                          |                   |
|                                                                                          |                   |
|                                                                                          |                   |
|                                                                                          | Cancel            |

х

Le patch pour le FrameWork 4.0 :

• Update 4.0.2 for Microsoft .NET Framework 4 – Runtime Update (KB2544514)

Le Service Pack 1 du FrameWork 3.5 :

• Microsoft .NET Framework 3.5 Service Pack 1

Une fois terminé ces prérequis, l'installation peut démarrer.

## Installation de l'outil

On active le téléchargement automatique des composants nécessaires et clique sur « Next »

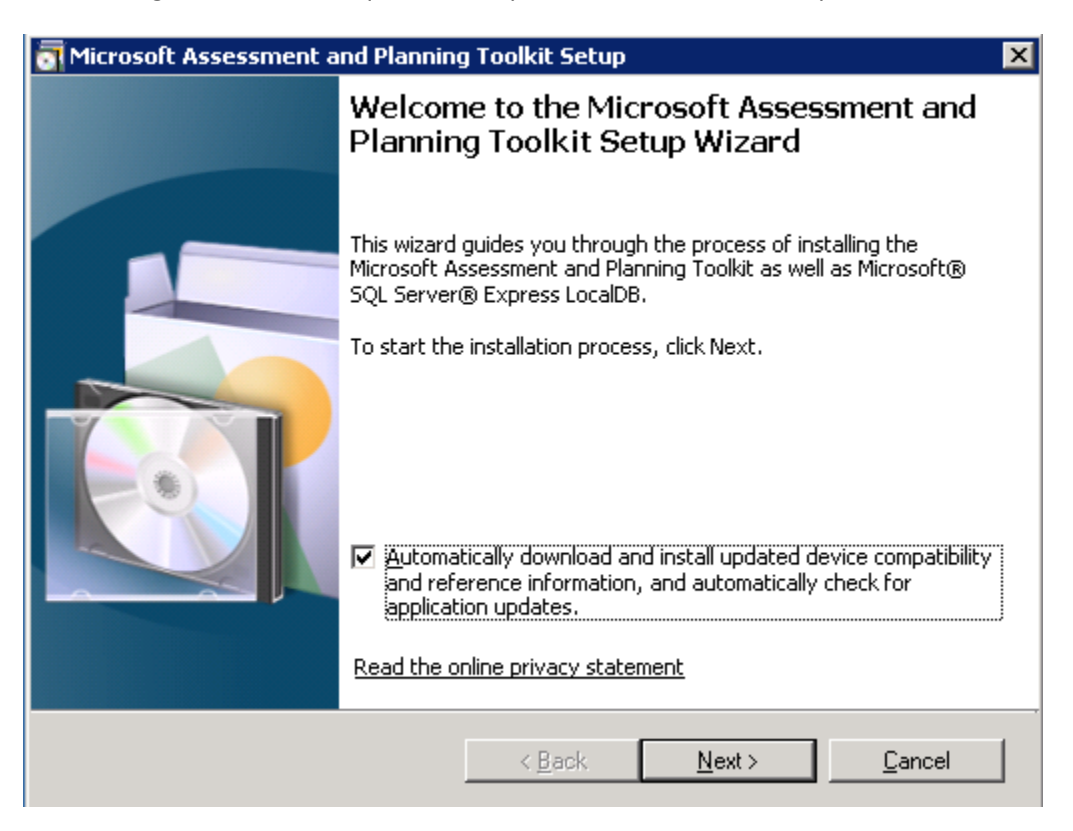

Il faut ensuite accepter les termes du contrat

| MICROSOFT ASSESSMENT AND PLANNING TOOLKIT VERSION 7.0<br>These license terms are an agreement between Microsoft Corporation (or<br>based on where you live, one of its affiliates) and you. Please read them.<br>They apply to the software named above, which includes the media on which<br>you received it, if any. The terms also apply to any Microsoft<br>updates, | MICROSOFT ASSESSMENT AND PLANNING TOOLKIT VERSION 7.<br>These license terms are an agreement between Microsoft Corporat<br>based on where you live, one of its affiliates) and you. Please read<br>They apply to the software named above, which includes the media<br>you received it, if any. The terms also apply to any Microsoft |                         |
|----------------------------------------------------------------------------------------------------|----------------------------------------------------------------------------------------------------|-------------------------|
| These license terms are an agreement between Microsoft Corporation (or<br>based on where you live, one of its affiliates) and you. Please read them.<br>They apply to the software named above, which includes the media on which<br>you received it, if any. The terms also apply to any Microsoft<br>• updates,                                                        | These license terms are an agreement between Microsoft Corporat<br>based on where you live, one of its affiliates) and you. Please read<br>They apply to the software named above, which includes the media<br>you received it, if any. The terms also apply to any Microsoft                                                         |                         |
| • updates,                                                                                                    | ,                                                                                                    | n (or<br>em.<br>n which |
|                                                                                                    | <ul> <li>updates,</li> </ul>                                                                                                    | -                       |

Puis définir le répertoire d'installation

| Micros                    | oft Assessment and Plannin                           | g Toolkit Setup                 | ×        |
|---------------------------|------------------------------------------------------|---------------------------------|----------|
| <b>Install</b><br>Specify | ation Folder<br>the installation folder for the Micr | osoft Assessment and Planning 1 | Foolkit. |
|                           | Installation folder:                                 |                                 | Browse   |
|                           | C: (Program Files (Microsoft Ass                     | essment and Manning Tookit      |          |
|                           |                                                      |                                 |          |
|                           |                                                      |                                 |          |
|                           |                                                      |                                 |          |
|                           |                                                      |                                 |          |
|                           |                                                      | < Back Next >                   | Cancel   |

Choisir si on souhaite ou non participer à l'amélioration du programme

| 🛃 Microsoft Assessment and Planning Toolkit Setup                                                                                                    | × |
|----------------------------------------------------------------------------------------------------|---|
| Customer Experience Improvement Program                                                                                                    |   |
|                                                                                                    |   |
|                                                                                                    |   |
| We invite you to join our Customer Experience Improvement Program to improve the<br>quality, reliability and performance of Microsoft software and services.                                                                                           |   |
| If you accept, we will collect anonymous information about your hardware, configuration<br>and how you use our software and services to identify trends and usage patterns.                                                                            |   |
| We will NOT collect your name, address, or any other personally identifiable information. It<br>is simple, user-friendly, and completely anonymous. You can leave this program at any time<br>by clicking Customer Feedback Options in the Tools menu. |   |
| <ul> <li>Yes. I am willing to participate anonymously in the Customer Experience Improvement<br/>Program. (Recommended)</li> </ul>                                                                                                    |   |
| $\bigcirc$ I don't want to join the program at this time.                                                                                                    |   |
| Read more about the Customer Experience Improvement Program                                                                                                    |   |
|                                                                                                    |   |
| < Back Next > Cancel                                                                                                    |   |

Il affiche ensuite un résumé des paramètres fournis et informe aussi de l'installation du moteur SQL Server Express

| Microsoft Assessment and Planning                                                        | Toolkit Setup            |                      |        |
|------------------------------------------------------------------------------------------|--------------------------|----------------------|--------|
| Ready to Install<br>The setup wizard is ready to install the Mic                         | rosoft Assessmer         | nt and Planning Tool | kit.   |
| · ·                                                                                      |                          | -                    |        |
| Installation Summary:                                                                    |                          |                      |        |
| - Install Microsoft SQL Server Express Loc<br>- Install the Microsoft Assessment and Pla | alDB.<br>Anning Toolkit. |                      |        |
|                                                                                          |                          |                      |        |
|                                                                                          |                          |                      |        |
|                                                                                          |                          |                      |        |
|                                                                                          |                          |                      |        |
|                                                                                          |                          |                      |        |
|                                                                                          |                          |                      |        |
| The setup wizard cannot be cancelled one                                                 | e installation bas l     | heaun                |        |
| The setap wizara cannot be cancelled one                                                 | e inscallación mas i     | bogani               |        |
| To begin, click Install.                                                                 |                          |                      |        |
|                                                                                          |                          |                      |        |
|                                                                                          | . Da ali                 |                      | Consel |
|                                                                                          | < Back                   | Install              | Lancel |

Il va donc installer les deux composants SQL Express et l'outil d'analyse

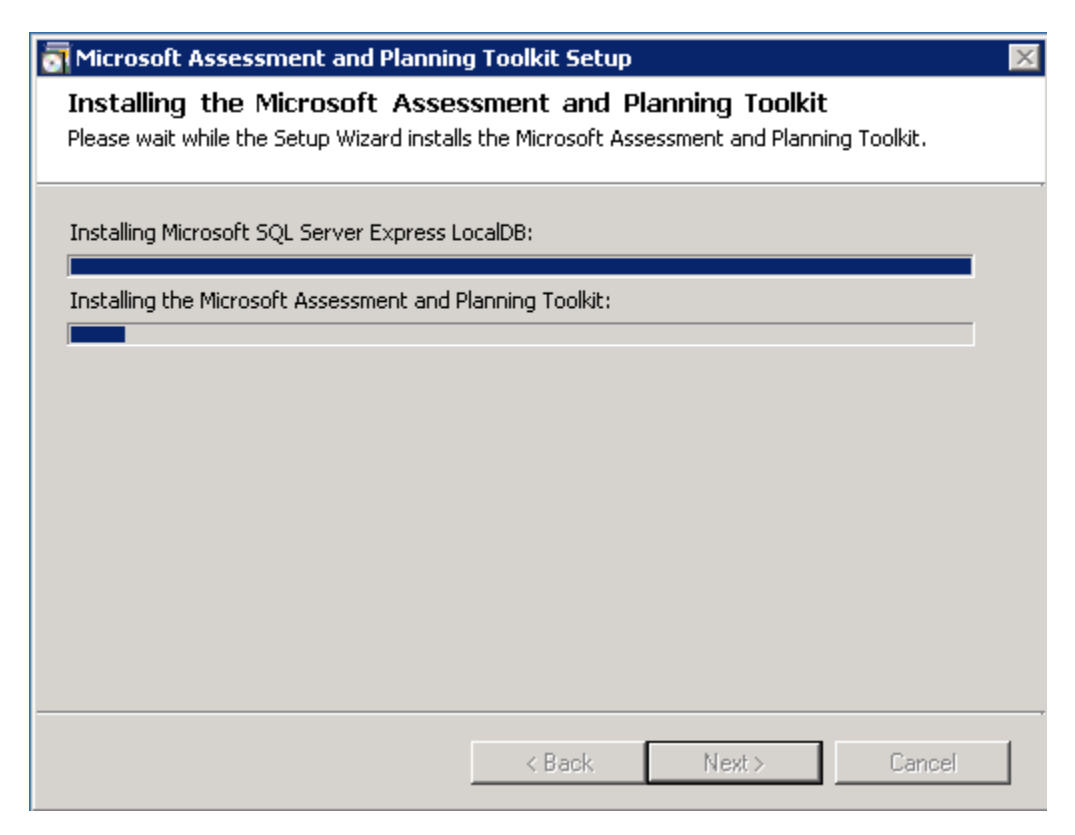

L'installation se termine alors en proposant de lancer l'application

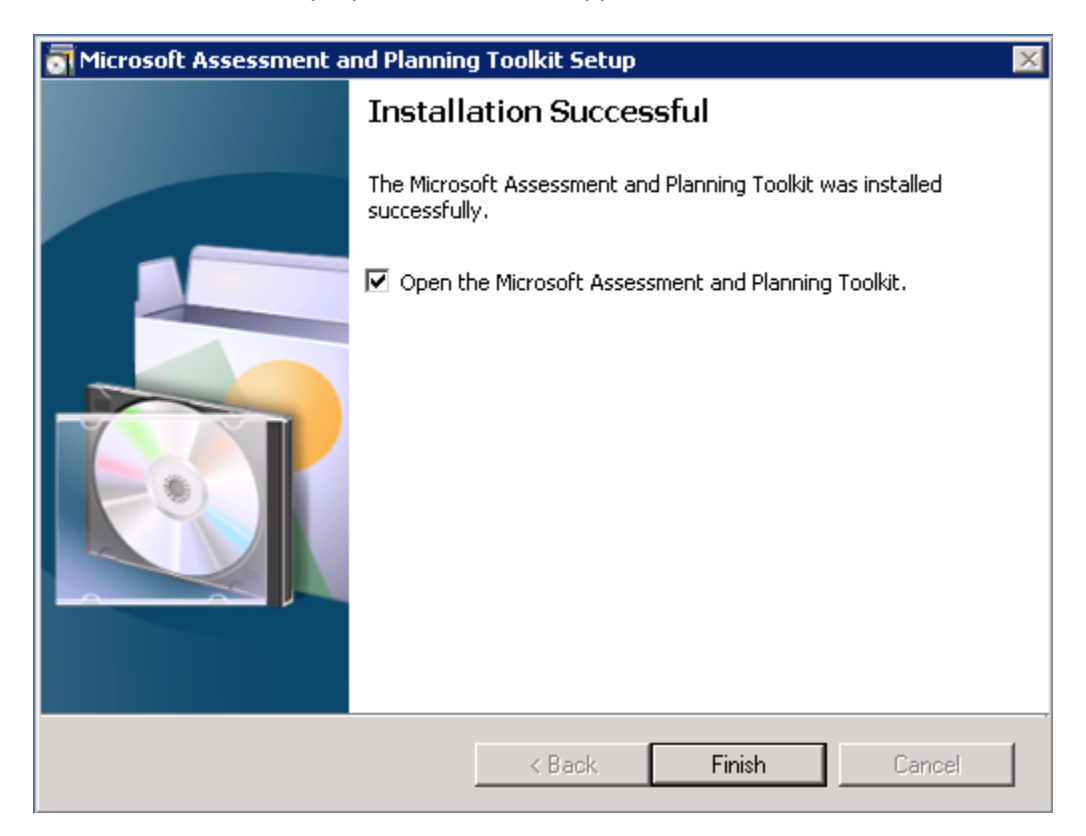

## Création de la Base d'Audit

Dès le premier lancement de l'application, celle-ci propose de créer une nouvelle base de données au sein de l'instance SQL Express qui est installée sur la machine

| Microsoft Assessment and Planning Too                                                                                         | olkit                                           |                                                                                                    |                                                                 |          |                                                                                              |                                                          |
|----------------------------------------------------------------------------------------------------|-------------------------------------------------|----------------------------------------------------------------------------------------------------|-----------------------------------------------------------------|----------|----------------------------------------------------------------------------------------------|----------------------------------------------------------|
| File View Tools Help Feedback                                                                                                 |                                                 |                                                                                                    |                                                                 |          |                                                                                              |                                                          |
| Inventory and Assessment                                                                                                    | Data Colle                                      | ection                                                                                                    |                                                                 |          |                                                                                              |                                                          |
| Data Collection     Desktop     Desktop Virtualization     Server     Server     Server Virtualization     Cloud     Database | Use this area<br>configured, t<br>readiness, ar | mation<br>to collect and provide data about the environ<br>he MAP Toolkit will assist you in your planning<br>d consolidation analysis for your environment | ment you're working in. Once<br>efforts by providing discovery, | Scenario | Status<br>Data Collection<br>Machine Summary<br>Application Summary                          | Not Ready<br>Not Ready                                   |
| Software Usage Tracking                                                                                                    | Databaco                                        | upot colocted                                                                                                    | Calact database                                                 |          | Performance Metrics                                                                          | Not Ready                                                |
|                                                                                                    | Microsoft                                       | Assessment and Planning Toolkit                                                                                                    | Select uninuase 1.1                                             |          | e Summary                                                                                    | Not Ready                                                |
|                                                                                                    | Data sourc                                      | e                                                                                                    |                                                                 |          |                                                                                              |                                                          |
|                                                                                                    | Connect                                         | -<br>tion: LocalDB (MAPToolkit)                                                                                                    |                                                                 |          | ys 8 Readiness                                                                               | Not Ready                                                |
|                                                                                                    | Create or s                                     | elect a database<br>n inventory database                                                                                                    |                                                                 |          | vs 7 Readiness<br>oft Office 2010 Readiness<br>t Explorer Discovery                          | Not Ready<br>Not Ready<br>Not Ready                      |
|                                                                                                    | Name:                                           | I                                                                                                    |                                                                 |          |                                                                                              |                                                          |
|                                                                                                    | Descript                                        | Database names cannot contain special                                                                                                    | characters.                                                     |          | bp Virtualization<br>vs Thin PC Readiness<br>o Workload Library<br>o Virtualization Planning | <u>Not Ready</u><br><u>Not Ready</u><br><u>Not Ready</u> |
|                                                                                                    | C Use an e                                      | visting database                                                                                                    |                                                                 |          | vs Server 2012 Readiness<br>vs Server 2008 R2                                                | <u>Not Ready</u><br>Not Ready                            |
|                                                                                                    | Databas                                         | 295                                                                                                    | Summary Information                                             |          | plication Discovery                                                                          | Not Ready                                                |
|                                                                                                    |                                                 |                                                                                                    |                                                                 |          | Machine Discovery<br>Consolidation                                                           | <u>Not Ready</u><br>Not Ready                            |
|                                                                                                    |                                                 |                                                                                                    |                                                                 |          | 365 Readiness<br>vs Azure Application<br>pn                                                  | <u>Not Ready</u><br><u>Not Ready</u>                     |
|                                                                                                    |                                                 |                                                                                                    |                                                                 | 4407     | oft Private Cloud Fast Track                                                                 | Not Ready                                                |
|                                                                                                    |                                                 |                                                                                                    | Currently supported database version                            | : 412/   | ase                                                                                          |                                                          |
|                                                                                                    | Help .                                          | Manage                                                                                                    |                                                                 | OK Canc  | rver Discovery<br>ft Database Consolidation<br>ce                                            | <u>Not Ready</u><br>Not Ready                            |
|                                                                                                    |                                                 |                                                                                                    |                                                                 |          | MySQL Discovery<br>Oracle Discovery<br>Sybase Discovery                                      | <u>Not Ready</u><br><u>Not Ready</u><br><u>Not Ready</u> |
| 🤄 Inventory and Assessment                                                                                                    |                                                 |                                                                                                    |                                                                 |          | Software Usage Tracking                                                                      |                                                          |
| Surveys                                                                                                    |                                                 |                                                                                                    |                                                                 |          | Combined Product Usage Summary<br>Active Devices and Users<br>Windows Server                 | Not Ready<br>Not Ready<br>Not Ready                      |
|                                                                                                    |                                                 |                                                                                                    |                                                                 |          | Office SharePoint Server<br>SOL Server                                                       | Not Ready<br>Not Ready                                   |
| Ready Not connected                                                                                                    |                                                 |                                                                                                    |                                                                 |          | Exchange Server                                                                              | Not Ready                                                |

On définit alors un nom et une description pour notre nouvelle base de données d'audit et on clique sur OK

| ta source                              |                                                   |
|----------------------------------------|---------------------------------------------------|
| Connection:                            | LocalDB (MAPToolkit)                              |
| e <b>ate or selec</b><br>Create an inv | entory database                                   |
| Name:                                  | See Local                                         |
|                                        | Database names cannot contain special characters. |
| Description:                           | See Local Audit DataBase                          |
| Use an existir                         | ng database                                       |
| Databases                              |                                                   |

Après quelques instants,, on obtient l'écran d'accueil de l'application

| Searce Assessment and Planning To                       | oolkit                                                                                                    |                   |                                                           |                                                                  |                               |
|---------------------------------------------------------|----------------------------------------------------------------------------------------------------|-------------------|-----------------------------------------------------------|------------------------------------------------------------------|-------------------------------|
| File View Tools Help Feedback                           |                                                                                                    |                   |                                                           |                                                                  |                               |
| Inventory and Assessment                                | Data Collection                                                                                                    |                   |                                                           |                                                                  |                               |
| Data Collection     Desktop     Desktop Virtualization  | (1) Information                                                                                                    | $\odot$           | Scenario                                                  | ) Status                                                         |                               |
| Server     Server Virtualization     Cloud     Database | Use this area to collect and provide data about th<br>Once configured, the MAP Toolkit will assist you in<br>discovery, readiness, and consolidation analysis f | T                 | Data Collection<br>Machine Summary<br>Application Summary | Not Ready<br>Not Ready                                           |                               |
| ⊞-Software Usage Tracking                               | Database: SEG-Local                                                                                                    | Select database   |                                                           | Log Files                                                        | Not Ready                     |
|                                                         |                                                                                                    |                   |                                                           | Instance Summary                                                 | Not Ready                     |
|                                                         | Steps to complete                                                                                                    |                   |                                                           | Desktop<br>Windows 8 Readiness<br>Windows 7 Readiness            | Not Ready                     |
|                                                         |                                                                                                    |                   |                                                           | Microsoft Office 2010<br>Readiness                               | Not Ready                     |
|                                                         | 2. Collect Performance Data                                                                                                    | Go 🖸 Incomplete 👻 |                                                           | Internet Explorer Discovery                                      | Not Ready                     |
|                                                         | 3. Create a Hardware Configuration                                                                                                    | Go 🧭 Complete 🕑   |                                                           | Desktop Virtualization<br>Windows Thin PC Readiness              | Not Ready                     |
|                                                         | 4. Run Server Consolidation Wizard                                                                                                    | Go 🧿 Incomplete   |                                                           | Desktop Workload Library<br>Desktop Virtualization<br>Planning   | Not Ready<br>Not Ready        |
|                                                         | 5. Run Microsoft Private Cloud Fast Track<br>Wizard                                                                                                    | Go 🤤 Incomplete   |                                                           | Server                                                           |                               |
|                                                         | 6. Create an Azure Application Model                                                                                                    | Go 🤤 Incomplete 😔 |                                                           | Windows Server 2012<br>Readiness                                 | Not Ready                     |
|                                                         | 7. Create a Desktop Workload Model                                                                                                    | 💿 🤤 Incomplete 😔  |                                                           | Windows Server 2008 R2<br>Readiness<br>Web Application Discovery | Not Ready                     |
|                                                         | 8. Run the Desktop Virtualization Planning                                                                                                    | Go 🖨 Incomplete   | 12200                                                     | Server Virtualization                                            |                               |
| Inventory and Assessment                                | Wizard                                                                                                    |                   |                                                           | Virtual Machine Discovery<br>Server Consolidation                | <u>Not Ready</u><br>Not Ready |
| 5urveys                                                 |                                                                                                    |                   |                                                           | Cloud                                                            |                               |
| Reference Material                                      |                                                                                                    |                   |                                                           | Office 365 Readiness<br>Windows Azure Application<br>Migration   | Not Ready<br>Not Ready        |
| Ready SG5-Local                                         |                                                                                                    |                   |                                                           | Microsoft Drivate Cloud Fast                                     | Not Deady                     |

## Lancement d'un inventaire

Il est dès lors possible de travailler avec l'outil afin de lancer un premier inventaire de votre réseau (tout ou partie). Je vous conseille d'ailleurs de commencer par un simple scan d'une sous partie de votre réseau. Nous ferons un premier scan simple afin de montrer la méthode

Pour cela, il faut cliquer sur le premier lien « Go » face à « Perform an Inventory »

| Steps to complete           |                   |
|-----------------------------|-------------------|
| 1. Perform an Inventory     | Go 😋 Incomplete 📀 |
| 2. Collect Performance Data | 🗔 🤤 Incomplete 📀  |

Un assistant se lance alors proposant la liste des technologies à scanner, je vous laisse regarder sur le site de Microsoft pour voir les détails de ces technologies :

<u>Microsoft Assessment and Planning (MAP) Toolkit</u>

Nous cochons donc « Windows Computers » et « SQL Server » afin de tester l'application, puis cliquons dur « Next »

| 🎒 Inventory and Assessme     | nt Wizard 🔀                                                                                                    |  |  |
|------------------------------|----------------------------------------------------------------------------------------------------|--|--|
| Inventory S                  | Scenarios                                                                                                    |  |  |
| Inventory Scenarios          | Help                                                                                                    |  |  |
| Discovery Methods            | The MAP Toolkit helps you to collect information for several different inventory                                                                                                    |  |  |
| Active Directory Credentials | scenarios. The scenarios you choose determine the technologies used to collect<br>information from computers in your environment.                                                                                                    |  |  |
| Active Directory Options     | Choose your scenario.                                                                                                    |  |  |
| All Computers Credentials    | Windows computers                                                                                                    |  |  |
| Credentials Order            | VMware computers                                                                                                    |  |  |
| Summary                      | Active Devices and Users     Exchange Server                                                                                                    |  |  |
|                              | Forefront Endpoint Protection Server                                                                                                    |  |  |
|                              | Lync server     ✓     SqL Server                                                                                                    |  |  |
|                              | Description         This inventory scenario uses WMI and a connection to SQL Server to track SQL Server components deployments, along with operating system and hardware configuration. This information is useful for planning migration to a newer version of SQL Server and determining the extent of server and client usage of SQL Server in your environment. This option will take longer to run than the SQL Server scenario, since this option connects to SQL Server to gather additional information about the SQL Server database instances.         Collector Technologies: WMI         < Previous |  |  |
|                              | < Previous Next > Finish Cancer                                                                                                    |  |  |

A ce stade, il faut donner à l'outil la liste des machines à scanner selon le mode voulu. Il est possible de passer par une classe d'IP, par une OU de l'AD, par SSCM, ...

Dans notre cas, nous prendrons une classe d'IP simple

#### 🎒 Inventory and Assessment Wizard

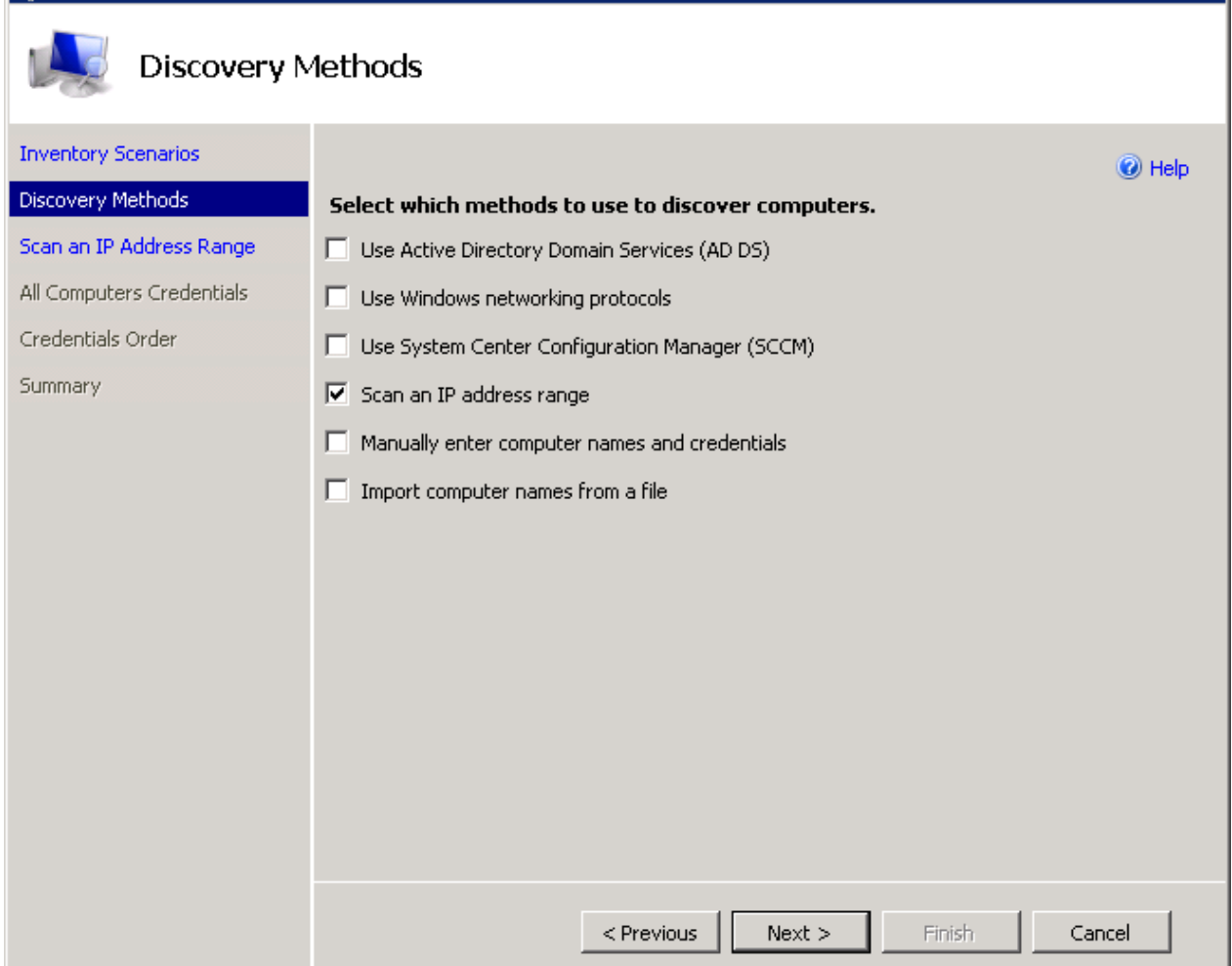

X

Il faut donc entrer la classe d'IP à scanner (IP de début et IP de fin), on remarque d'ailleurs qu'il fait le décompte du nombre d'adresses disponibles dans l'intervalle

#### 🚉 Inventory and Assessment Wizard

| scan an IP .                                                               | Address Range                                                                                                    |
|----------------------------------------------------------------------------|----------------------------------------------------------------------------------------------------|
| Inventory Scenarios<br>Discovery Methods                                   | Specify the IP address ranges to scan for computers and devices.                                                                                                    |
| Scan an IP Address Range<br>All Computers Credentials<br>Credentials Order | Enter the IP address ranges below. Press Tab to insert a new row.<br>IP addresses between the starting and ending values will be included. A maximum of 100'000<br>addresses are allowed.<br>IP address ranges: |
| Summary                                                                    | Starting Address Ending Address                                                                                                    |
|                                                                            | < Previous Next > Finish Cancel                                                                                                    |

X

L'outil demande maintenant un compte qui sera utilisé lors de ce scan. Il est préférable de prendre un compte de Service qui devra avoir les droits suffisants pour se connecter aux machines cibles. Pour cela il faut cliquer sur « Create »

| Sinventory and Assessme                               | nt Wizard                                                         | ×                                                                                                    |  |  |  |
|-------------------------------------------------------|-------------------------------------------------------------------|----------------------------------------------------------------------------------------------------|--|--|--|
| All Compute                                           | ers Credentials                                                   |                                                                                                    |  |  |  |
| Inventory Scenarios                                   |                                                                   | Help                                                                                                    |  |  |  |
| Discovery Methods                                     | Please supply account<br>chosen. These credent                    | credentials for the platforms and technologies you've<br>ials will be used to connect to the machines you've specified. |  |  |  |
| Scan an IP Address Range<br>All Computers Credentials | Specify accounts that can collect information from the computers. |                                                                                                    |  |  |  |
| Credentials Order                                     | Account                                                           | Applies to                                                                                                    |  |  |  |
| Summary                                               | Create                                                            | Edit                                                                                                    |  |  |  |
|                                                       |                                                                   | < Previous Next > Finish Cancel                                                                                         |  |  |  |

On fournit alors le login (avec le domaine) et le password associé. La ligne associé « Technology » est dépendante du type de machine ou composant scanné. Ainsi les machines Linux ne seront pas utilisées avec WMI mais bien avec SSH. Il peut donc falloir entrer un login par technologie.

| Ac | count Entry                                                                                                    |                                                              | ×     |
|----|----------------------------------------------------------------------------------------------------|--------------------------------------------------------------|-------|
|    | Credential<br><u>A</u> ccount name:<br>Examples: username, domain\<br>Pass <u>w</u> ord:<br>Con <u>f</u> irm password: | DOMAIN\SVC_Account<br>username, username@domain<br>********* |       |
|    | Technology<br>Applies to:<br>☑ WMI                                                                                     |                                                              |       |
|    | <u>S</u> ave                                                                                                    | Save and <u>N</u> ew                                         | Close |

Cette étape demande de définir un certain ordre de connexion sur les serveurs, dans notre cas, le WMI est l'unique technologie spécifiée.

| Inventory and Assessment  | nt Wizard                     |                                              | ×                |
|---------------------------|-------------------------------|----------------------------------------------|------------------|
| Credentials               | Order                         |                                              |                  |
| Inventory Scenarios       |                               |                                              | 🖉 Help           |
| Discovery Methods         | You can prioritize the list   | of All Computers credentials for each colled | ctor technology. |
| Scan an IP Address Range  | Credentials will be tried or  | n each computer in the order they appear i   | in the list.     |
| All Computers Credentials | Set the sequence of credentia | ls to use for each technology.               |                  |
| Credentials Order         | Technology                    | Credentials                                  |                  |
| Summary                   | WMI                           | semuladinch jebran                           | Move Up          |
|                           |                               | $\sim$                                       | Move Down        |
|                           |                               |                                              |                  |
|                           |                               |                                              |                  |
|                           |                               |                                              |                  |
|                           |                               |                                              |                  |
|                           |                               |                                              |                  |

x

Cancel

Un résumé est alors affiché afin de récapituler les paramètres fournis pour notre scan

< Previous

Next >

Finish

#### 🎒 Inventory and Assessment Wizard

| Summary                   |                                                                                                    |      |
|---------------------------|----------------------------------------------------------------------------------------------------|------|
| Inventory Scenarios       |                                                                                                    | Help |
| Discovery Methods         | Your selections are summarized below, including any detected errors.                                                                                                    |      |
| Scan an IP Address Range  | Review your selections and resolve any detected errors before starting the inventory.                                                                                                    |      |
| All Computers Credentials | E Summary                                                                                                    |      |
| Credentials Order         | Inventory Scenarios     Windows computers                                                                                                    |      |
| Summary                   | SQL Server<br>Selected Collector Technologies: WMI<br>Active Directory Domain Services: Not Selected<br>Windows Networking protocols: Not Selected<br>SCCM Server and Credentials: Not Selected<br>SCCM Server and Credentials: Not Selected<br>IP Address Ranges<br>In 10.0.132.40 - 10.0.132.50 All Computers Credentials WMI Image: Connection Properties: Not Required <a href="https://www.selected.com"></a> SQL Server Selected Collector Technologies: WMI Image: Computers Credentials Image: Connection Properties: Not Required Selected Collector Selected SQL Server SQL Server SQL Server Selected Collector Technologies: WMI Image: Connection Properties: Not Required Selected Collector Selected Selected Collector Selected Image: Connection Properties: Not Required Selected Collector Selected Selected Collector Selected Selected Collector Selected Image: Collector Selected Image: Collector Selector Selected Image: Collector Selector Selector Selected Image: Collector Selector Sel | cel  |

×

Il faut alors cliquer sur « Finish » afin de lancer le scanner qui tentera donc de se connecter à chaque IP en WMI afin de scanner la configuration de celle-ci. On remarque d'ailleurs que l'application affiche le nombre d'IP en succès ou erreur lors de son scan.

| Updates                                                    |             |         |                |                |
|------------------------------------------------------------|-------------|---------|----------------|----------------|
| Hardware Compatibility List:<br>Reference Materials:       |             | 0       | ompleted       |                |
|                                                            |             | _       |                |                |
| Computer Discovery                                         |             |         | Τα             | tal Discovered |
| IP Address Range:<br>Manually Entered (Imported from File) |             |         |                | 11             |
| Inventory data (quest/bost):                               |             |         |                | 0              |
|                                                            |             |         | -              | 11             |
| Newly discovered:                                          | 11          |         |                |                |
| Retrying from previous inventory:                          | 0           |         |                |                |
| Completed previously:                                      | 0           |         |                |                |
| Collection Status                                          | Success     | Failure | Not Applicable | Object Count   |
| WMI                                                        | 2           | 8       | 0              | 3'813          |
| Registry                                                   | 2           | 8       | 0              | 972            |
| Duplicate Removals:                                        | 0           |         |                |                |
| Assessment:                                                | Not Started |         |                |                |
| Assessment:                                                | Not Started |         |                | Consul         |

La page d'accueil nous montre d'ailleurs qu'un inventaire est en cours

| Steps to complete       |              |   |
|-------------------------|--------------|---|
| 1. Perform an Inventory | Go 🥶 Running | • |

Si on a fermé l'écran précédant, on peut le retrouver en cliquant sur « Assess inventory » et « View progress » au bas de la fenêtre

| erver                                  |        | DdldDd5c; 5G5-LUCdI                                  |    |                |  |  |  |  |
|----------------------------------------|--------|------------------------------------------------------|----|----------------|--|--|--|--|
| erver Virtualization<br>oud<br>atabase |        | Steps to complete                                    |    |                |  |  |  |  |
| oftware Usage Trackin                  | g      | 1. Perform an Inventory                              | Go | 🔉 Running 🛛 🔦  |  |  |  |  |
|                                        |        | You currently do not have any inventory data.        |    |                |  |  |  |  |
|                                        |        | 2. Collect Performance Data                          | Go | 🕽 Incomplete 👻 |  |  |  |  |
|                                        |        | 3. Create a Hardware Configuration                   | Go | 길 Complete 🛛 👻 |  |  |  |  |
|                                        |        | 4. Run Server Consolidation Wizard                   | Go | J Incomplete   |  |  |  |  |
|                                        |        | 5. Run Microsoft Private Cloud Fast Track<br>Wizard  | Go | J Incomplete   |  |  |  |  |
|                                        |        | 6. Create an Azure Application Model                 | Go | 🕽 Incomplete 😔 |  |  |  |  |
|                                        |        | 7. Create a Desktop Workload Model                   | Go | 🕽 Incomplete 😔 |  |  |  |  |
| Inventory and Assessment               |        | 8. Run the Desktop Virtualization Planning<br>Wizard | Go | Incomplete     |  |  |  |  |
| Surveys                                |        |                                                      |    |                |  |  |  |  |
| Reference Material                     |        | Cancel processing<br>View progress                   |    |                |  |  |  |  |
| SGS-Local                              | Assess | inventory                                            |    |                |  |  |  |  |

Une fois cet inventaire terminé, on voit le résultat apparaître

| Steps to complete                     |      |
|---------------------------------------|------|
| 1. Perform an Inventory Go 🧭 Complete | •    |
| Total discovered                      | 15   |
| Successful inventory                  | 14   |
| Failed inventory/insufficient data    | 1    |
| Success rate                          | 93 % |

On peut alors parcourir les menus de gauche pour voir la liste des machines par OS

| Microsoft Assessment and Planning Toolkit |                        |                        |                                                       |                      |                    |     |  |  |
|-------------------------------------------|------------------------|------------------------|-------------------------------------------------------|----------------------|--------------------|-----|--|--|
| File View Tools Help Fee                  | edback                 |                        |                                                       |                      |                    |     |  |  |
| Inventory and                             | Machine Summ           | ary                    |                                                       |                      | Actions            | ×   |  |  |
| □ Data Collection<br>Machine Summary      | Group by: Machine Type |                        |                                                       |                      |                    |     |  |  |
| Application Summary                       | Computer System Name   | △ Connection Status    | Operating System                                      | Service Pack/Version | Generate<br>report |     |  |  |
| Log Files                                 | 📮 Machine Type: Insuf  | icient Data (1)        |                                                       |                      |                    |     |  |  |
| Instance Summary                          | .45                    | Failed - Access Denied | Insufficient Data                                     | Insufficient Data    |                    |     |  |  |
| Desktop     Desktop Virtualization        | 😑 Machine Type: Physi  | :al (1)                |                                                       |                      |                    |     |  |  |
|                                           | C-                     | s Success              | Microsoft Windows Server 2008 R2 Enterprise           | Service Pack 1       |                    |     |  |  |
|                                           | 🖃 Machine Type: Virtua | l (13)                 |                                                       |                      |                    |     |  |  |
| E Cloud                                   | chi                    | il Success             | Microsoft Windows XP Professional                     | Service Pack 3       |                    |     |  |  |
| E Software Usage Tracking                 | CH                     | al Success             | Microsoft Windows 7 Enterprise                        | Service Pack 1       |                    |     |  |  |
| - Combined Products Usi                   | ch                     | s Success              | Microsoft(R) Windows(R) Server 2003 Standard x64 Edit | Service Pack 2       |                    |     |  |  |
| Windows Server                            | chi                    | s Success              | Microsoft(R) Windows(R) Server 2003 Standard x64 Edit | Service Pack 2       |                    |     |  |  |
| Office SharePoint Serve                   | сŀ                     | il Success             | Microsoft(R) Windows(R) Server 2003, Standard Edition | Service Pack 2       |                    |     |  |  |
| SQL Server                                | chi                    | s Success              | Microsoft(R) Windows(R) Server 2003 Standard x64 Edit | Service Pack 2       |                    |     |  |  |
| - System Center Configu                   | chi                    | s Success              | Microsoft(R) Windows(R) Server 2003 Standard x64 Edit | Service Pack 2       |                    |     |  |  |
| Forefront Endpoint Prc                    | C-                     | il Success             | Microsoft Windows Server 2008 R2 Standard             | Service Pack 1       |                    |     |  |  |
| Lyric Server                              | C-                     | l Success              | Microsoft Windows Server 2008 R2 Standard             | Service Pack 1       |                    |     |  |  |
|                                           | Ch                     | s Success              | Microsoft Windows Server 2008 R2 Standard             | Service Pack 1       |                    |     |  |  |
|                                           | CH                     | il Success             | Microsoft Windows Server 2008 R2 Standard             | Service Pack 1       |                    |     |  |  |
|                                           | сŀ                     | I Success              | Microsoft Windows Server 2008 R2 Standard             | Service Pack 1       |                    |     |  |  |
|                                           | с                      | I Success              | Microsoft Windows Server 2008 R2 Standard             | Service Pack 1       |                    |     |  |  |
|                                           |                        |                        |                                                       |                      |                    |     |  |  |
|                                           |                        |                        |                                                       |                      |                    |     |  |  |
| Inventory and Assessment                  |                        |                        |                                                       |                      |                    |     |  |  |
| 🚺 Surveys                                 |                        |                        |                                                       |                      |                    |     |  |  |
| () Reference Material                     |                        |                        |                                                       |                      |                    |     |  |  |
| Ready SGS-Local                           | Task processor succeed | ded                    |                                                       |                      |                    | .:: |  |  |

Mais aussi voir plus en détail pour un produit donné les versions installées, ou configurations de ces machines

| Microsoft Assessment and Planning Toolkit                                                                                    |                                                                                                    |                          |                                   |                    |                               |           |            |              |  |
|----------------------------------------------------------------------------------------------------|----------------------------------------------------------------------------------------------------|--------------------------|-----------------------------------|--------------------|-------------------------------|-----------|------------|--------------|--|
| File View To                                                                                                    | ools Help Fee                                                                                                    | dback                    |                                   |                    |                               |           |            |              |  |
| Inventory a                                                                                                    | nd                                                                                                    | SQL Ser                  | ver Usage                         | Summary            |                               |           |            |              |  |
| Data Collect                                                                                                    | ion<br>Summary<br>on Summary                                                                                         | Date range:<br>Group by: | 2012-05-23 - 20<br>Version Number | 12-08-21 (90 days) |                               |           |            |              |  |
| Performa                                                                                                    | nce Metrics Ri                                                                                                    | Computer Na              | ame                               | Δ                  | Product                       | Edition   | User Count | Device Count |  |
| Instance                                                                                                    | Summary                                                                                                    | Version N                | umber: 10.50.16                   | 500,1 (1)          |                               |           |            | 1            |  |
| 🗄 Desktop                                                                                                    |                                                                                                    | Chc                      |                                   | m                  | Microsoft SOL Server 2008 R2  | Standard  | 0          | 0            |  |
| E Desktop Virt                                                                                                    | tualization                                                                                                    | Version N                | umber: 10 51 25                   | 500.0.(2)          |                               |           | -          | -            |  |
| E ∃ Server<br>⊡ Server Virtu                                                                                                 | alization                                                                                                    | - versionny              |                                   |                    | Microsoft COL Service 2009 D2 | Chandlard | 0          | 0            |  |
| E Cloud                                                                                                    |                                                                                                    | CINC                     |                                   |                    | Microsoft SQL Server 2008 R2  | Chandard  | 0          | 0            |  |
| 🗄 Database                                                                                                    |                                                                                                    | CHU                      |                                   | com                | Microsoft SQL Server 2008 R2  | Standard  | U          | U            |  |
| - Combine<br>- Active De<br>- Windows<br>- Office Sh<br>- SQL Serv<br>- Exchange<br>- System C<br>- Forefront<br>- Lync Serv | dge fracking<br>evices and Use<br>Server<br>arePoint Serve<br>er<br>e Server<br>enter Configu<br>Endpoint Prc<br>ver |                          |                                   |                    |                               |           |            |              |  |
| Inventory a                                                                                                    | ind Assessment                                                                                                    |                          |                                   |                    |                               |           |            |              |  |
| 🚺 Surveys                                                                                                    |                                                                                                    |                          |                                   |                    |                               |           |            |              |  |
| () Reference N                                                                                                    | 1aterial                                                                                                    |                          |                                   |                    |                               |           |            |              |  |
| Ready                                                                                                    | SGS-Local                                                                                                    | Task proces              | sor succeeded                     |                    |                               |           |            |              |  |

## Conclusion

Cet outil est à utiliser dans le cadre de l'optimisation des licences server ou applicatives. Il permet en outre de scanner des environnements Virtuel VMWare afin de charger les informations des machines virtuelles hébergées.

#### **Liens connexes**

Si vous souhaitez avoir plus d'informations sur ce produit :

- <u>Microsoft Assessment and Planning (MAP) Toolkit</u>
- <u>Microsoft Assessment and Planning Toolkit</u>
- Using the MAP Toolkit to discover SQL Server across the Enterprise

Romelard Fabrice [MVP] Intranet - Extranet CTO http://www.sgs.com